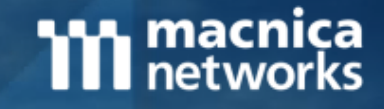

## 徹底解説! まだ知られていないFalcon便利機能!

2018/12/11 マクニカネットワークス株式会社 技術統括部 第6技術部 第2課

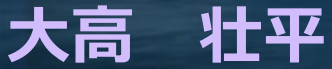

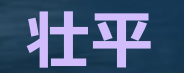

Copyright © 2004-2018 Macnica Networks Corp. All Rights Reserved.

#### ご紹介内容

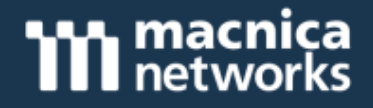

運用に活用できる小ネタ集
 アラートのフィルタリング・グルーピング表示切替
 アラートステータス・担当者一括変更方法
 Whitelist登録方法
 アラート一覧の取得
 MITRE社 ATT&CKフレームワーク
 Real Time Response機能
 各APIの紹介

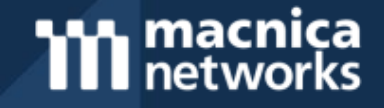

## 運用に活用できる小ネタ集

3

#### アラートのフィルタリング

# networks

|    | ページ                                                                |                                  | ٢A                    | Activity                              | ] >                                          | ٢Det                                 | ecti                                   | ons」                                  | の画                                                   | 面上部                                                             | ,<br>)                                                                 |                                                                                                    |                                                                                      |                                         |                  |
|----|--------------------------------------------------------------------|----------------------------------|-----------------------|---------------------------------------|----------------------------------------------|--------------------------------------|----------------------------------------|---------------------------------------|------------------------------------------------------|-----------------------------------------------------------------|------------------------------------------------------------------------|----------------------------------------------------------------------------------------------------|--------------------------------------------------------------------------------------|-----------------------------------------|------------------|
|    | 概要                                                                 |                                  | T<br>川<br>日<br>ば<br>ち | ype to<br>以外の要<br>1ます。                | filter」<br>素でも                               | をく<br>5フィ                            | 7リ、<br>ルタ                              | ックす<br>ヌリン                            | つる事<br>グす                                            | により<br>る事が                                                      | 、既に<br>可能で <sup>-</sup>                                                | 表示さ<br>す。AN                                                                                         | れてい <sup>に</sup><br>ND条件 <sup></sup>                                                 | る 7 <sup>]</sup><br>で検                  | 項<br>索           |
| ٨  |                                                                    | ۹ ту                             | be to filter          |                                       |                                              |                                      |                                        |                                       |                                                      | 671 detections four                                             | nd ×                                                                   |                                                                                                    |                                                                                      |                                         |                  |
| () | Activity                                                           | Severity<br>Critical<br>High     | 27<br>465             | TacticExecution336Machine L274        | Technique<br>PowerShell 325<br>Sensor Ba 189 | <b>Time</b><br>Last Lour<br>Last day | 0 M<br>32 I                            | <b>Status</b><br>New 64<br>n Progress | <b>Triggeri</b><br>7 powershe<br>8 explorer.e        | ng file Assigne<br>I 329 Unassigne<br>exe 50 igata f@           | ed to<br>n 648<br>)ma 18                                               |                                                                                                    |                                                                                      |                                         |                  |
|    | Dashboard<br>Detections<br>Quarantined Files<br>Real Time Response | Medium<br>Low<br>Informat<br>+ Q | 60<br>95<br>ion 24    | O X<br>Sei e Actor                    |                                              | Tech                                 | nique                                  | Time                                  |                                                      | Status                                                          | 671 of Triggering file                                                 | detections found<br>Assigned                                                                        | to                                                                                   |                                         |                  |
|    | Investigate<br>Host Search<br>Hash Search                          | Selec                            | t All                 | Critic<br>High<br>Meilic Assigned     | sion<br>to                                   | 336 Powe<br>274 Sens<br>135 Spea     | rShell 3                               | 25 Last hou                           | r O<br>oc9dca2f0eabc                                 | New 647<br>f127b8a77361ac8858                                   | powershel 3<br>33819923a69502b4e <sup>-</sup>                          | 29 Unassign<br>×                                                                                    | 648<br><b>45</b> d                                                                   | detections fou                          | und X            |
|    | User Search<br>Source IP Search<br>Bulk Hash Search                |                                  | Mec                   | Lov<br>Infern<br>+ C Hash<br>Host Dom | Line<br>Bi                                   | 110 Clou<br>45 Proc<br>more + 익      | Severity<br>Critical<br>High<br>Medium | Tac<br>0 Mac<br>45 Exe<br>0 Initi     | t <b>ic</b><br>hine Le 45<br>sution 44<br>al Acce 43 | Te chnique<br>Se Isor Bas 45<br>Po verShell 44<br>Sp arphish 43 | Time<br>Last hour ()<br>Last day ()<br>Last week ()<br>Last 30 days 10 | Status       D     New       D     In Progress       D     True Positive       D     False Positive | Triggering file<br>45 powershell 4<br>0 Shinobot.e 2<br>0 shinobot.exe<br>0 temp.dat | e Assign<br>44 Unassig<br>20<br>17<br>7 | ed to<br>Ined 45 |
|    |                                                                    |                                  |                       | Se Host First<br>Host ID              | Seen                                         |                                      | Informatio<br>+ Q                      | onal 0<br>+Q                          |                                                      | +Q                                                              | Last 90 days 4                                                         | 5 Ignored<br>+ Q                                                                                    | 0 ShinoBOT.exe<br>+Q 2 mo                                                            | 2<br>are +Q                             |                  |
|    |                                                                    |                                  |                       | Host Prod<br>Host Type<br>Hostname    | uct Name                                     | CHNIQUE                              | Select                                 | All §≣ Upde<br>High<br>+2 othe        | te & Assign<br>ACTIC & TECHNIQU<br>hitial Access vi  | е<br>а S DETECT ТІМЕ<br>2018-11-06                              | Ност<br>16:45:36 VICTIN                                                | prouping<br>ICS A                                                                                   | Soft by<br>time                                                                      | ASSIGNED<br>Unass                       | STATUS<br>New    |
|    |                                                                    |                                  |                       | Objective<br>Operating                | System ,                                     |                                      |                                        | High<br>+3 othe                       | ACTIC & TECHNIOL<br>NITIAI Access vi                 | a S <sup>D</sup> DETECT TIME<br>2018-11-06                      | ноsт<br>16:45:32 VICTIN                                                | ICS A                                                                                               | ser NAME<br>Administrator                                                            | ASSIGNED _<br>Unass                     | New 0            |
|    |                                                                    |                                  |                       |                                       |                                              |                                      | _                                      | High                                  | ACTIC & TECHNIQU                                     |                                                                 | HOST                                                                   | u                                                                                                   | SER NAME                                                                             | ASSIGNED                                | STATUS Q         |

#### アラートのグルーピング

# networks

| ページ                                                                                                    | 「Activity」 > 「Detections」の画面中部                                                                                                    |
|----------------------------------------------------------------------------------------------------|----------------------------------------------------------------------------------------------------|
| 概要                                                                                                    | 「No grouping」のタブをクリックすると、ホスト毎・ファイル<br>Hash値・ファイル名毎等のアラートにグルーピング出来ます。                                                                                                    |
| Detections         Low           Quarantined Files         Informa           Real Time Response         + Q                                                                     | 95         Defense E         110         Cloud Base         74         Last 30 d         202         False Positive         0         Shinobot.e         20           ition         24         Falcon Ove         45         Process Inj         57         Last 90 da         671         Ignored         4         TrustedIns         20           +Q         6 more         +Q         19 more         +Q         +Q         99+ more         +Q                                                                                                    |
| <ul> <li>Investigate</li> <li>Host Search</li> <li>User Search</li> <li>Source IP Search</li> <li>Bulk Hash Search</li> <li>Bulk Domain Search</li> <li>Event Search</li> </ul> | Att All       I Update & Assign       No grouping       Sort by newest detect time         I Select All       I Update & Assign       No grouping       Sort by newest detect time         I Select All       I Update & Assign       No grouping       Sort by newest detect time         I Select All       I Update & Assign       No grouping       Sort by newest detect time         I Select All       I Update & Assign       No grouping       Sort by newest detect time         I Actic & Technique       DETECT TIME       DETECT TIME       No grouping       Assigned - status of Unass         I Actic & Technique       DETECT TIME       2018-12-03 09:45/26       Sort by newest detect of Unass       New of O         I High       TACTIC & TECHNIQUE       DETECT TIME       DETECT TIME       Crouped by Host Grouped by Tactic Grouped by Tactic Grouped by Tactic Grouped by Tactic Grouped by Technique Grouped by Severity       Assigned - status of New of O         I High       TACTIC & TECHNIQUE       DETECT TIME       DETECT TIME       Grouped by Severity         I High       TACTIC & TECHNIQUE       DETECT TIME       DETECT TIME       Sorte by Technique       New of O         I High       TACTIC & TECHNIQUE       DETECT TIME       DETECT TIME       Coreured by Host       New of O                                                                                                    |
| Select All I Update & Assign                                                                                                    | Image: High       TACTIC & TECHNIQUE<br>Machine Learning       DETECT TIME<br>2018-12-02-00-10-51       Detect TIME<br>2018-12-02-00-10-51       Strouped by Command line<br>Marking       Assigned       Stratus         Hash値ベース       Grouped by       Select       Update & Assign       ホスト名ベース       Grouped by Host       Sort by newest detect<br>time       Sort by newest detect       CRITICAL       HIGH       Medium       Low       INFO         HOSTS       CRITICAL       HOST       LAST SEEN       TYPE       CRITICAL       HIGH       Medium       Low       INFO                                                                                                    |
| HASH                                                                                                    | Image: Non-Stand Stand |

#### アラートステータス・担当者一括変更方法

# 「Activity」 > 「Detections」の画面中部 ページ 個別にステータス・担当者変更も可能ですが、アラートフィルタリン 概要 グやグルーピングを用いて、一括で複数アラートの変更も可能です。 Update selected detection statuses ASSIGN TO SET STATUS CANCEL

**macnica** networks

#### Whitelist登録方法

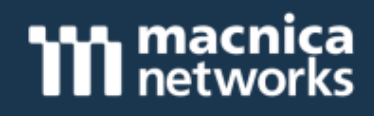

| ページ                                           | ΓActiv                    | ity」 >                | [Detect                                                 | ions] >                                            | ΓΕΧΕϹυ                                                | ITABLE S                   | HA256]                            |
|-----------------------------------------------|---------------------------|-----------------------|---------------------------------------------------------|----------------------------------------------------|-------------------------------------------------------|----------------------------|-----------------------------------|
| 概要                                            | Detecti<br>能です。<br>Hashes | onsペー<br>一括で<br>j」ペーシ | ジからの<br>複数のHa<br>ジからのこ                                  | Whitelist<br>sh値を登録<br>ご登録がおり                      | 登録の場合<br>録された<br>愛めです                                 | 合、数クリ<br>い場合は<br>。         | リックで登録可<br>「Prevention            |
|                                               |                           | Shinobot.ex           | e                                                       |                                                    | © []                                                  |                            |                                   |
|                                               |                           | 😩 Unassigned          | I Co Ne                                                 | w (t                                               | Comment                                               |                            |                                   |
|                                               |                           |                       |                                                         | O Network Contain                                  |                                                       |                            |                                   |
|                                               |                           | 🚱 Connect to          | Host                                                    |                                                    | Select policy action                                  |                            | ×                                 |
| HELL.EXE                                      |                           | Execution Detai       | ls                                                      |                                                    | <ul> <li>Always Block</li> <li>Never Block</li> </ul> |                            |                                   |
|                                               |                           | DETECT TIME           | FIRST BEHAVIOR                                          | MOST RECEN                                         | CA                                                    | ANCEL                      | APPLY                             |
| ତ ହାଇ କରୁ କରୁ କରୁ କରୁ କରୁ କରୁ କରୁ କରୁ କରୁ କରୁ | OBOT.EXE<br>₽             | FILE PATH             | 2018-11-06 16:44<br>\Device\Harddisk<br>\Documents\Shin | :312018=11-06<br>:Volume2\Users\Admin<br>:obot.exe | istrator G                                            | fc7cd747364s2c0ce6fs404sf4 | 4f84a01e26a8932038e5025 i809d33f7 |
|                                               |                           | EXECUTABLE<br>SHA256  | 262ca19ff3dbc9do<br>23a69502b4e1bc                      | ca2f0eabcf127b8a773<br>703                         | LIST NAME XHE                                         | 意のリスト名を                    | :記人                               |
|                                               |                           |                       | GLOBAL PREVALENCE                                       | LOCAL PREVAL                                       | CA                                                    | ANCEL                      | CONFIRM                           |
|                                               |                           |                       | HASH PREVENTION PO                                      |                                                    | <u>् त्र छि</u>                                       |                            |                                   |
|                                               |                           | EXECUTABLE MD5        | 35b9da2067f27ea                                         | ad79872bccb12ebfab                                 |                                                       |                            |                                   |

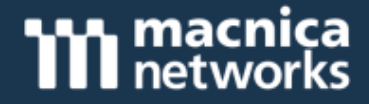

#### Whitelistが適用される検知シナリオ

- ┃ 適用対象アラート(OR条件)
  - | 「Tactic」項目が"Machine Learning"となっているアラート
  - 「Technique」項目が"Adware"または"PUP"となっているアラート

※上記シナリオ以外に対するWhitelist登録は弊社までお問い合わせ下さい。

| 適用対象ファイル

| 実行ファイル (exe/dll等) のみ。Microsoft Officeのファイル (.xlsx/.doc等) は登録頂けま せん。

#### Whitelist化可能要素と登録場所

| 項目       | 登録場所                                                                                                |
|----------|----------------------------------------------------------------------------------------------------|
| ファイルハッシュ | <ol> <li>Detections &gt; EXECUTABLE SHA256</li> <li>Configuration &gt; Prevention Hashes</li> </ol> |
| ファイル名    |                                                                                                    |
| ファイルパス   | ③Configuration > File Exclusions                                                                    |
| ファイル拡張子  |                                                                                                    |

#### アラート一覧の取得

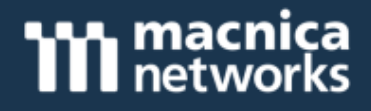

| ページ | <pre>[Investigate] &gt; [Host Search]</pre>                                                                                                    |
|-----|----------------------------------------------------------------------------------------------------|
| 概要  | アラートの一覧を閲覧・取得できます。また、期間を指定してCSVで<br>出力することも出来ますので、社内用のレポートの基データとしても<br>ご利用頂けます。<br>「Dashboards」 > 「Detection Activity」からは統計情報を取得頂<br>けますので、併せてご活用下さい。 |

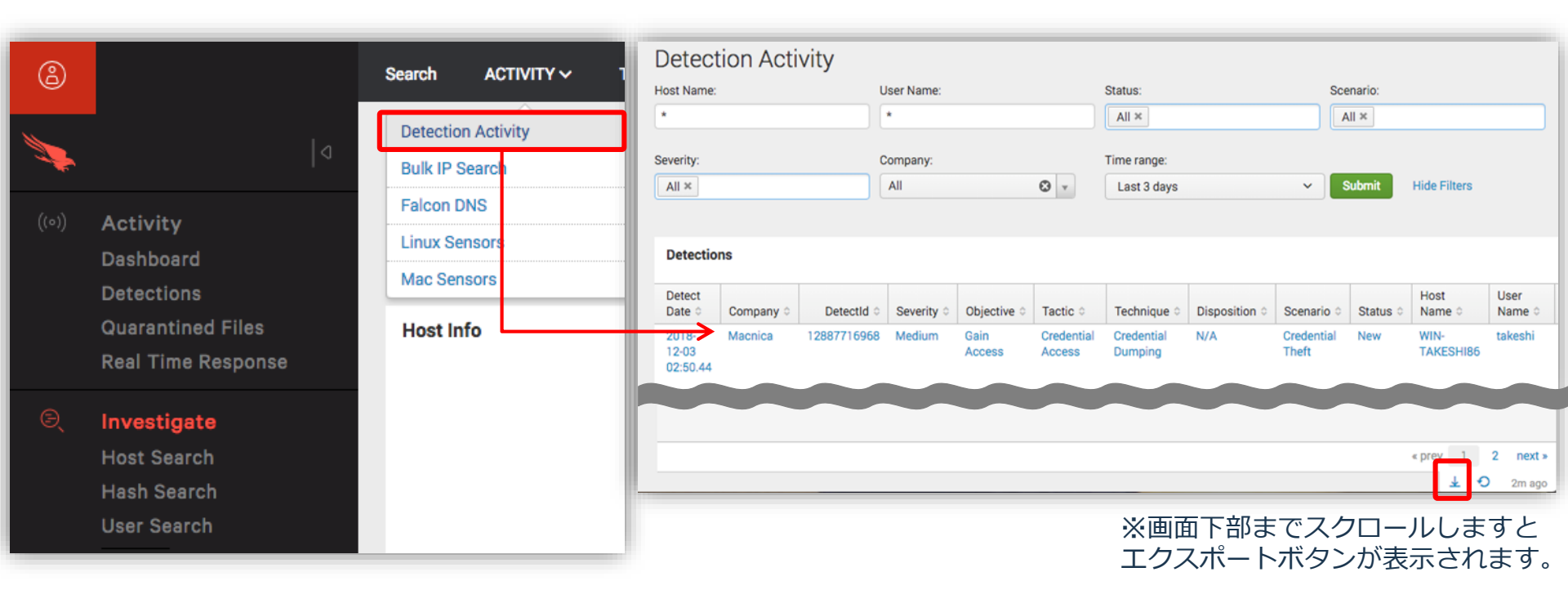

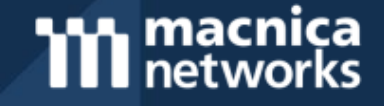

## MITRE社 ATT&CKフレームワーク

10

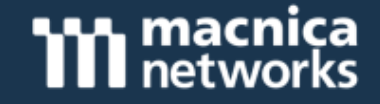

- ┃ MITRE(マイター)社について
  - ┃ 脆弱性管理番号(CVE)を発行している米国の非営利研究機関になります。
- ATT&CK(アタック)について
  - **ATT&CK = Adversarial Tactics, Techniques, and Common Knowledge**
  - 大まかな攻撃フェーズを表現した"Cyber Kill Chain"に、<u>具体的な攻撃手法</u>を追加したフレームワークになります。このフレームワークにより、CrowdStrike Falconからの各アラートに対して、<u>攻撃者の目的・攻撃戦術・攻撃手法を理解することができます</u>。

|                                              | Cyber Kill Chain (攻手のスノッノ) |                        |                              |                                |                         |                                    |                                          |                         |                              |                                             |
|----------------------------------------------|----------------------------|------------------------|------------------------------|--------------------------------|-------------------------|------------------------------------|------------------------------------------|-------------------------|------------------------------|---------------------------------------------|
| Initial Access                               | Execution                  | Persistence            | Privilege<br>Escalation      | Defense Evasion                | Credential<br>Access    | Discovery                          | Lateral<br>Movement                      | Collection              | Exfiltration                 | Command and<br>Control                      |
| Drive-by<br>Compromise                       | CMSTP                      | Accessibility Features | Access Token<br>Manipulation | Access Token<br>Manipulation   | Account<br>Manipulation | Account<br>Discovery               | Application<br>Deployment<br>Software    | Audio Capture           | Automated<br>Exfiltration    | Commonly Used<br>Port                       |
| Exploit Public-<br>Facing<br>Application     | Command-Line<br>Interface  | Account Manipulation   | Accessibility<br>Features    | BITS Jobs                      | Brute Force             | Application<br>Window<br>Discovery | Distributed<br>Component<br>Object Model | Automated<br>Collection | Data Compressed              | Communication<br>Through<br>Removable Media |
| Hardware<br>Additions                        | Compiled HTML<br>File      | AppCert DLLs           | AppCert DLLs                 | Binary Padding                 | Credential<br>Dumping   | Browser<br>Bookmark<br>Discovery   | Exploitation of<br>Remote<br>Services    | Clipboard Data          | Data Encrypted               | Custom Command<br>and Control<br>Protocol   |
| Replication<br>Through<br>Removable<br>Media | Control Panel<br>Items     | AppInit DLLs           | AppInit DLLs                 | Bypass User Account<br>Control | Credentials in<br>Files | File and Directory<br>Discovery    | Logon Scripts                            | Data Staged             | Data Transfer Size<br>Limits | Custom<br>Cryptographic<br>Protocol         |

参考: https://attack.mitre.org/matrices/enterprise/windows/ "© 2018 The MITRE Corporation. This work is reproduced and distributed with the permission of The MITRE Corporation."

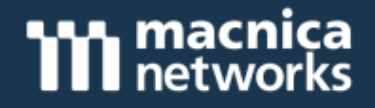

#### CrowdStrikeでのマッピングについて

**| ATT&CKの「Tactic (戦術)」「 Technique (手法)」に加え、** CrowdStrikeは「Objective(目的)」を定義・追加しています。

┃ 「攻撃者は < 目的> を達成するために、 <手法> を使い、 <戦術>を行いまし た。」という理解ができます。

※どの「Objective(目的)」にも該当しない攻撃に関しては、「Falcon Detection Methods 」というObjectiveに分類しています。

| Objective   | Tactic            | Technique                          | ストーリー解釈                                                                    |
|-------------|-------------------|------------------------------------|----------------------------------------------------------------------------|
| Gain Access | Initial Access    | Spearphishing<br>Attachment        | 攻撃者は <mark>侵入</mark> するために、スピアフィッシング<br>メールを使い、初期侵入を行いました。                 |
| Gain Access | Credential Access | Credential Dumping                 | 攻撃者は <mark>侵入</mark> するために、 <mark>認証情報ダンプツー</mark><br>ルを使い、認証へのアクセスを行いました。 |
| Keep Access | Persistence       | Create Account                     | 攻撃者は継続侵入するために、アカウントを作<br>成し、永続性の確保を行いました。                                  |
| Keep Access | Defense Evasion   | Obfuscated Files or<br>Information | 攻撃者は継続侵入するために、ファイルや情報<br>を難読化し、防御システムの回避を行いました。                            |

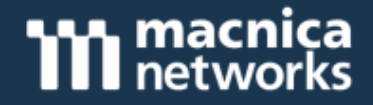

## ▶ 検知画面

- | 検知アイコンの変更
- | アラート通知メールの変更
- API

#### 検知画面

#### **macnica** networks

### ■ これまでの検知シナリオを廃止し、Objective/Tactic/Techniqueへ 表記変更し、説明部分の情報量が増えました。

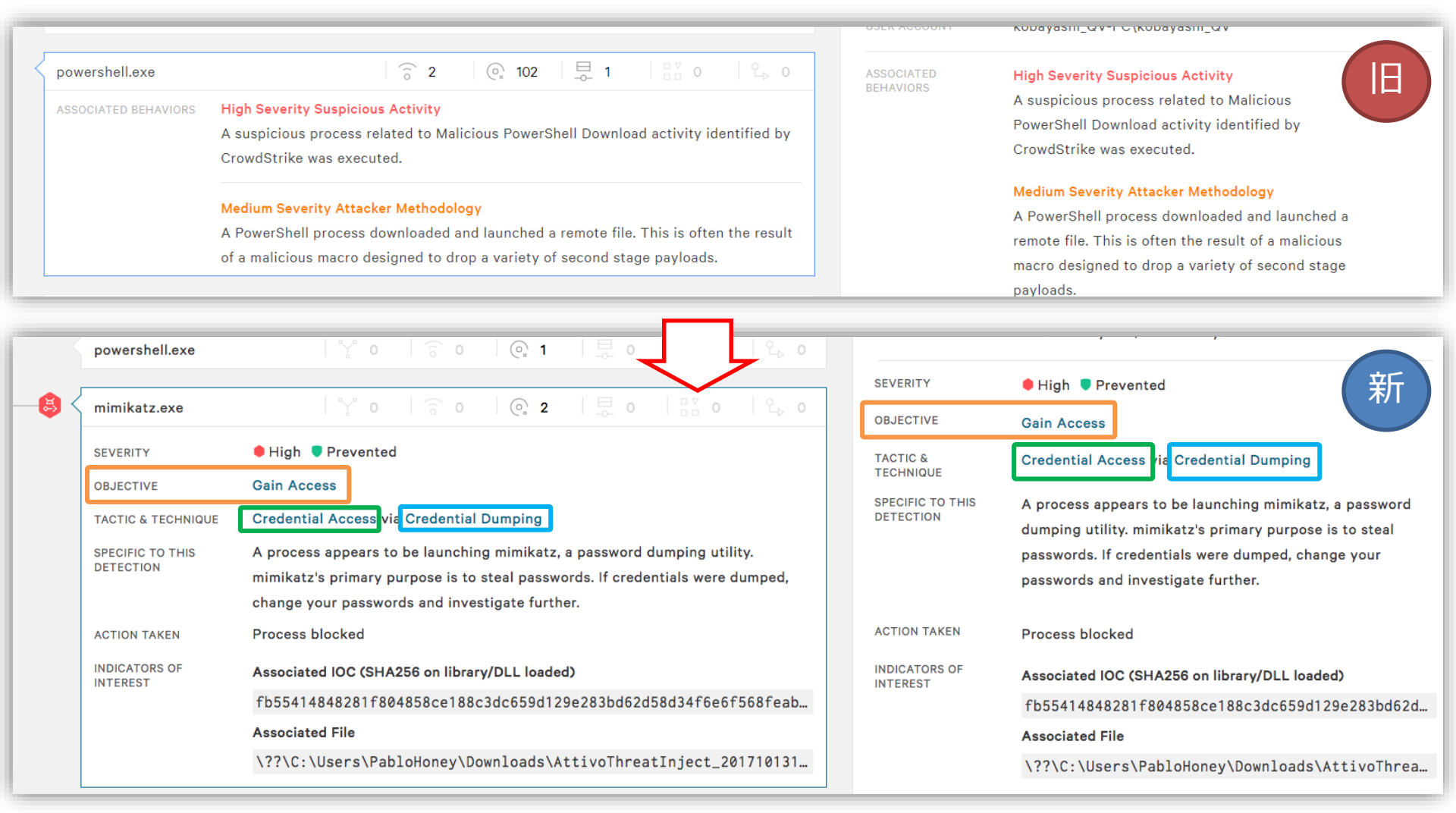

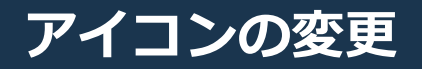

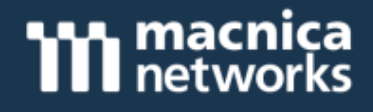

- これまで検知シナリオ毎にアイコンが用意されていましたが、変更後は Objective毎に用意されています。
- 】さらにブロック時やOverWatch検知時は、アイコンにバッジが付加されるようになりました。

| Objective                  | アイコン         | イベント          | アイコン     |
|----------------------------|--------------|---------------|----------|
| Gain Access                |              | ブロックイベント      | S        |
| Keep Access                | <->          | OverWatchイベント | <b>E</b> |
| Explore                    | ₽ <b>₽</b>   |               |          |
| Contact Controlled Systems | <del>R</del> |               |          |
| Follow Through             |              |               |          |
| Falcon Detection Methods   |              |               |          |

#### アラート通知メールの変更

#### **macnica** networks

#### 【メール本文に検知シナリオが記載されていましたが、「Tactic & Technique」に表記がかわりました。また、ブロックされている場合は 「Severity」項目に"Prevented"と表記されます。

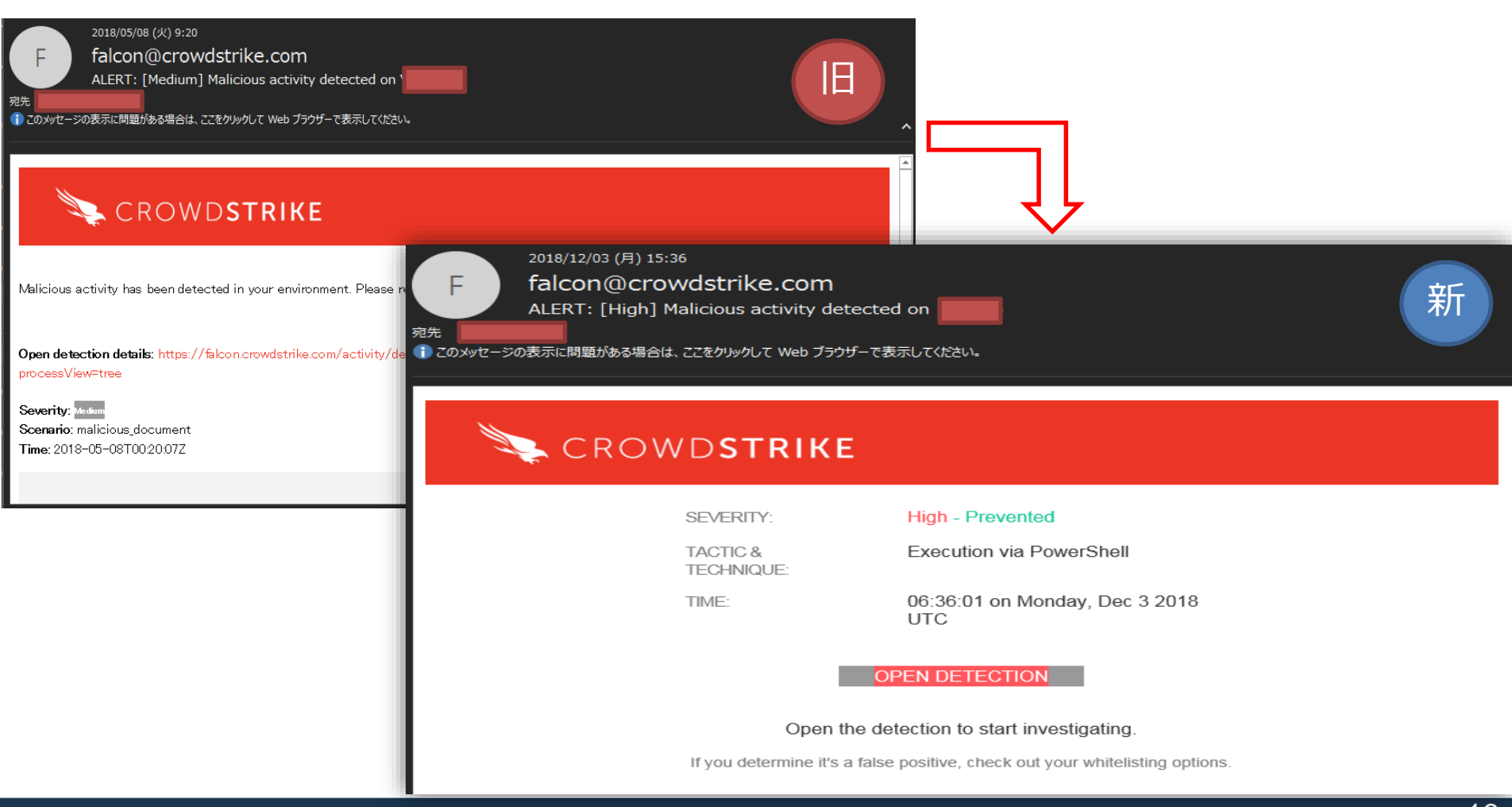

# | 2019年1月16日にQuery APIとStreaming APIの一部項目が変更されます。

### **Query API**

| 変更前の項目名  | 変更後の項目名             |
|----------|---------------------|
|          | objective           |
| scenario | tactic              |
|          | technique           |
|          | pattern_disposition |

#### Streaming API

| 変更前の項目名    | 変更後の項目名                       |  |  |
|------------|-------------------------------|--|--|
|            | Objective                     |  |  |
|            | Tactic                        |  |  |
| DetectName | Technique                     |  |  |
|            | PatternDispositionValue       |  |  |
|            | PatternDispositionDescription |  |  |

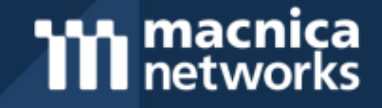

# **Real Time Response機能**

18

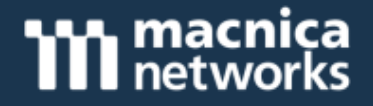

#### Real Time Response(RTR)について

オンラインの Falcon がインストールされた端末に対して、リモー トで用意されたコマンド(ファイルの取得・削除やプロセスのキル等)を実行できるようになります。これまで、対処機能としては端末のネットワーク隔離のみでしたが、本機能の追加により様々な端末追加調査および復旧作業を実行できるため、より洗練されたインシデント対応が可能になります。また、ネットワーク隔離中でも本機能は動作致します。

#### ┃ システム要件

- Powershell : Version 2.0以上
- I.NET Framework : Version 3.5以上
- Falcon Sensor : Version 4.5.6806

#### | 必要Falcon UIアカウントロール

- Real Time Responder
- ※「Falcon Administrator」に上記ロールは含まれていません。

#### **Real Time Responseの起動**

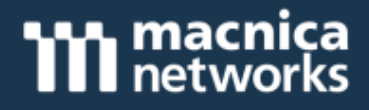

#### ■ 起動方法

- 1. 「Detections」ページから修復を行う端末で発生したアラートを表示、 または「Host Management」から当該端末を検索します。
- 2. [Connect to Host] をクリックします。

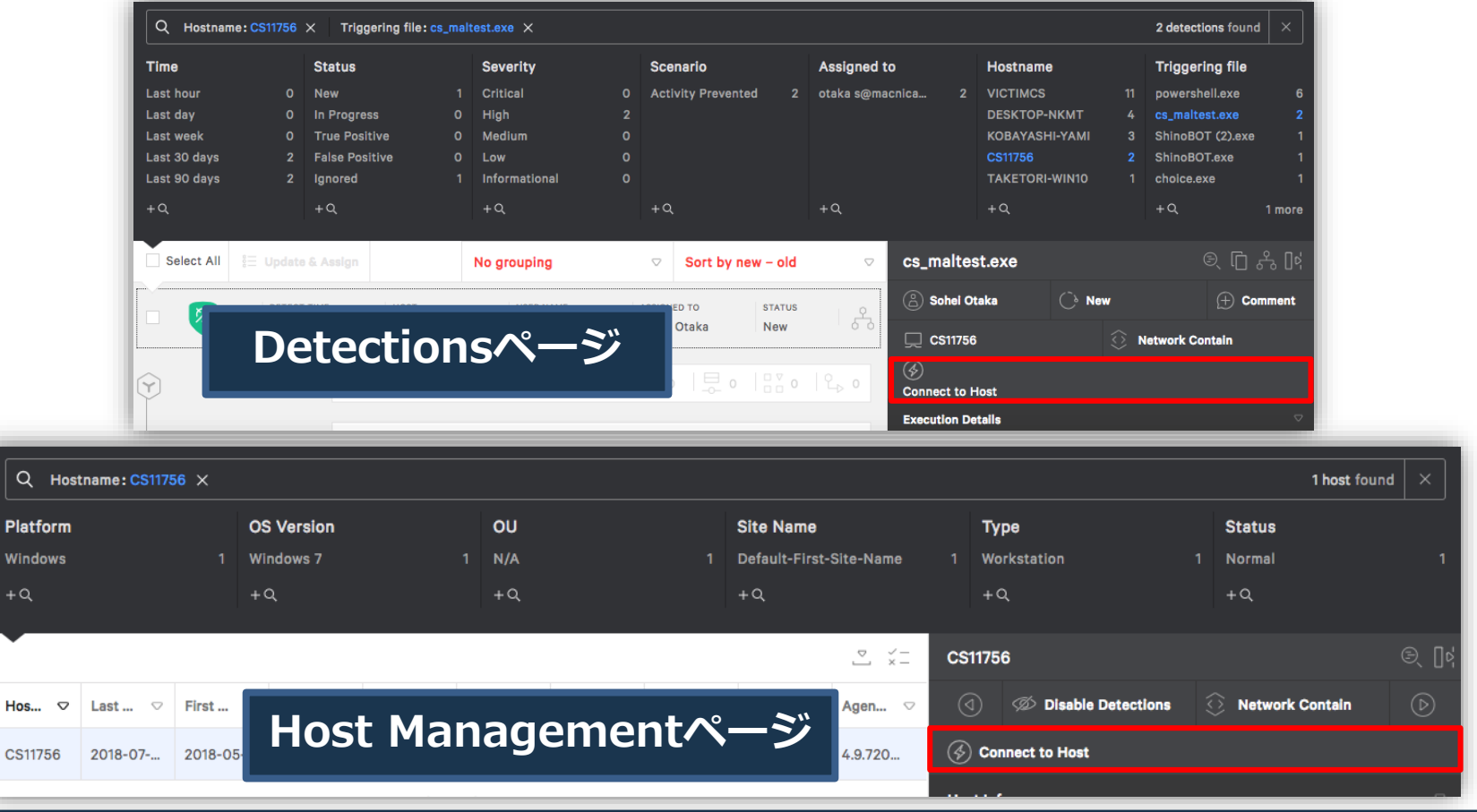

#### 実行可能内容

macnica networks

ファイルの内容を表示

#### 画面下部のテキストボックスに実施したいコマンドを入力し、"RUN" をクリックします。取得コマンド(get等)はダウンロードリンクが画面 概要 主要コマンド 上部に表示されます。

cat

| Connected to He                   | ost Name: 11520-DTPC-01 END SESSION                                                                                                    | cd       | フォルダの移動         |
|-----------------------------------|----------------------------------------------------------------------------------------------------|----------|-----------------|
| C:\> help<br>cat<br>cd            | Read a file from disk and display as ASCII or hex<br>Change the current working directory                                                                                                    | ср       | ファイル・フォルダのコピー   |
| clear<br>cp<br>eventlog           | Clear Screen<br>Copy a file or directory<br>Inspect event logs. Subcommands: list, view, export<br>Umbade a file to the Faleon cloud                                                           | get      | ファイルの取得         |
| getsid<br>help<br>history         | Enumerat local users and Security Identifiers (SID)<br>Get help on a specific command or subcommand<br>View History                                                                            | kill     | プロセスの停止         |
| ipconfig<br>kill<br>ls<br>memdump | Show network configuration<br>Kill a process<br>Display the contexts of the specified path<br>Dumb the memory of a process                                                                     | ls       | ファイル一覧表示        |
| mkdir<br>mount<br>mv              | Create a new directory<br>List mounted filesystem volumes<br>Move a file or directory                                                                                                    | mv       | ファイル・フォルダの移動    |
| netstat<br>ps<br>reg<br>rm        | Display network statistics and active connections<br>Display process information<br>Windows registry manipulation. Subcommands: query, set, delete, load, unload<br>Remove a file or difectory | ps       | プロセス一覧表示        |
| zip<br>C:\>                       | Compress a file or directory into a zip file                                                                                                    | reg      | レジストリの検索・登録・削除  |
|                                   | RUN SHOW SUMMARY                                                                                                    | rm       | ファイル・フォルダの削除    |
|                                   |                                                                                                    | eventlog | Windowsイベントログ取得 |
|                                   |                                                                                                    | xmemdump | フルメモリダンプ取得      |

| opyright © 2004-2018 Macnica Networks Corp. All Rights Reserved. |  |
|------------------------------------------------------------------|--|

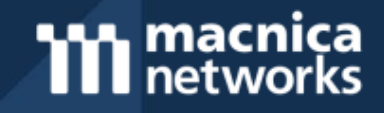

#### 各 APIの 紹介

**macnica** networks

■ Falcon APIとして、以下の4つが提供されています。ご利用にあたり、 APIクレデンシャル情報やAPI有効化が必要となりますので、弊社サ ポート窓口までお問い合わせ下さい。

| API <b>名</b>        | 取得可能情報                                                                                    |
|---------------------|-------------------------------------------------------------------------------------------|
| Streaming API       | <ul> <li>検知イベント</li> <li>Falcon UIの操作イベント</li> </ul>                                      |
| Query API           | <ul> <li>カスタムIoC登録</li> <li>ホスト検索</li> <li>インディケーターによる検索</li> <li>検知ステータス設定、変更</li> </ul> |
| Threat Graph API    | • プロセス実行などのグラフ可視化                                                                         |
| Data Replicator API | <ul> <li>端末からアップロードした端末イベントログ</li> </ul>                                                  |

### システム概要

Falcon Data Replicatorを有効化しますと、各ユーザー毎にAmazon S3/SQSのア カウントが用意されます。発行されたアカウント情報とAPIを使い、端末からアップ ロードされたログを自社システムにダウンロードすることができます。

※ダウンロードしたログをCrowdStrike Falconヘリストアする事はできません。

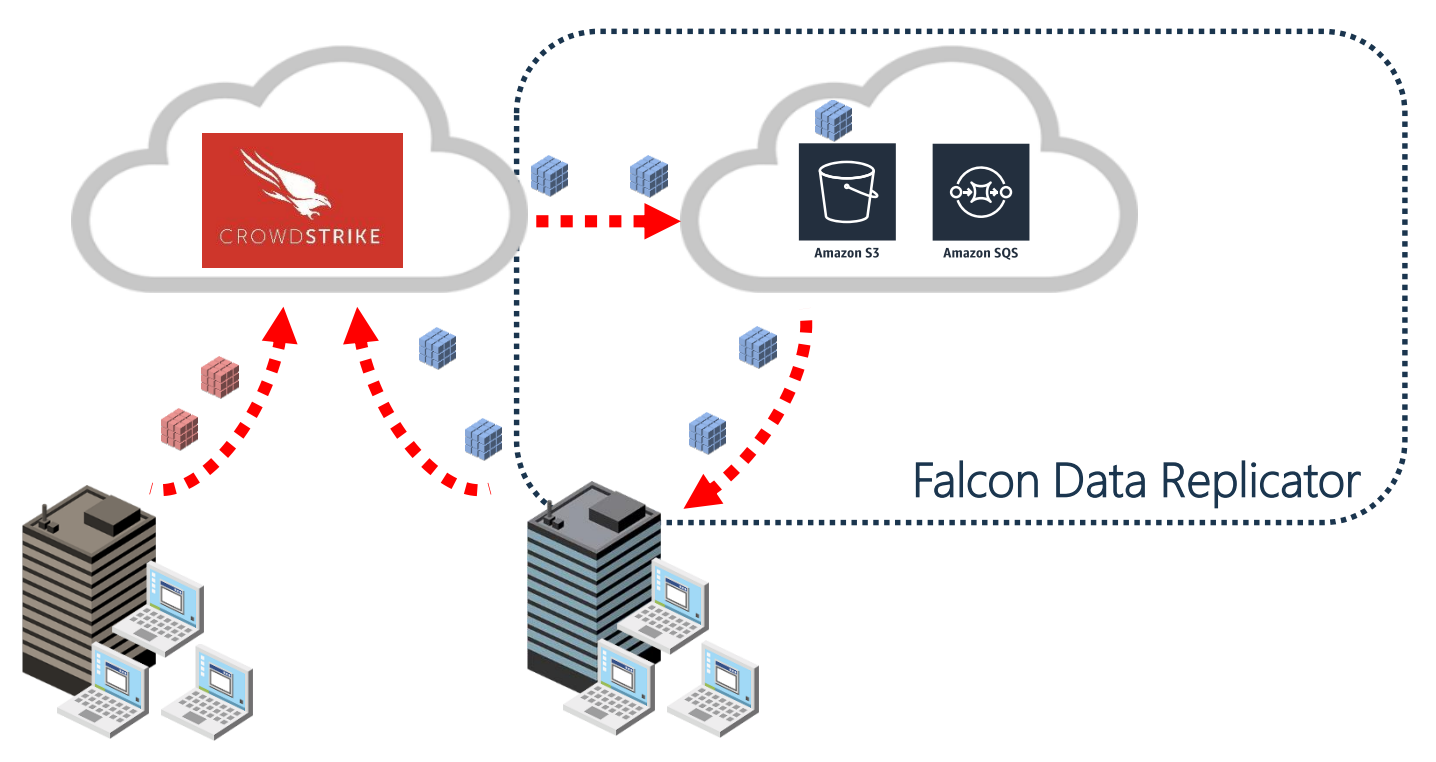

macnica

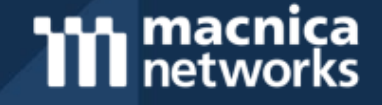

## ご清聴ありがとうございました。 Thank you for your attention.

25